フットビューSAM をインストールする場合、次の事項に注意してください。

■既にフットビューまたはフットビュークリニックがインストールされているコンピュー タにインストールする場合

フットビュークリニックとフットビュー、フットビューSAM は、同じ名称のデータベース を使用する設計になっています。よって、フットビュー(フットビュークリニック)がイ ンストールされている状態でフットビューSAM をインストールすると、新しくインストー ルしたデータベースがアクティブとなり、もとのフットビュー(フットビュークリニック) から以前のデータベースにアクセスすることができなくなります。

この現象を回避する方法を以下に示します。

(ここではフットビューがインストールされた環境にフットビューSAM をインストールした場合の例を示します)

1. フットビューのデータをバックアップ 標準のインストールを行った場合、

C:¥Nitta¥Footview E3

のフォルダ(フォルダ名、バージョン表示は異なることがあります)に「database」フォ ルダがあります。

これを任意のフォルダにバックアップしてください。

2. フットビューのアンインストール

コントロールパネルの「プログラムの追加と削除」により、フットビューをアンインスト ールしてください。

3. フットビューSAM のインストール

フットビューSAM をインストールしてください。

インストールの方法はインストールマニュアルを参照してください。

4. データの移動

標準のインストールを行った場合、

C:Nitta¥FootviewSAMxxx

のフォルダに、1.でバックアップした「database」フォルダを移動してください。

5. データベース項目の変換

「database」フォルダ内の拡張子が「tst」の2つのファイルを削除し、フットビューSAM を起動してください。データベース項目は自動で変換されます。

■既にフットビューSAM がインストールされている場合

バージョンアップ等で、既にフットビューSAM がインストールされている場合、そのバー ジョンによっては正常にインストールが行えないことがあります。 また、インストール後にデータベースの参照位置が変わり、データベース機能が使用でき なくなります。

この現象を回避する方法を以下に示します。

1. フットビューSAM のデータをバックアップ

標準のインストールを行った場合、

C:¥Nitta¥FootviewSAMxxx

のフォルダ(フォルダ名、バージョン表示は異なることがあります)に「database」フォ ルダがあります。

これを任意のフォルダにバックアップしてください。

フットビューSAM(旧バージョン)のアンインストール
コントロールパネルの「プログラムの追加と削除」により、フットビューSAMをアンイン
ストールしてください。

3. フットビューSAM(新バージョン)のインストール

フットビュークリニックをインストールしてください。

インストールの方法はインストールマニュアルを参照してください。

## 4. データの移動

標準のインストールを行った場合、

C:¥Nitta¥FootviewSAMxxx

のフォルダに、1.でバックアップした「database」フォルダを移動してください。